## **Google Chrome**

Google Chrome has an option that will reset itself to its default settings. To find this option, open Chrome's menu and select Settings. Perform a search for "reset browser" to access the Reset browser settings button.

| 🔦 Settings - Searcl | h results ×                                          |            |
|---------------------|------------------------------------------------------|------------|
| ← → C 🗋             | chrome:// <b>settings</b> /search#reset%20browser    | ☆ » =      |
| Chrome              | Search results                                       | reset brow |
| History             | Reset browser settings                               |            |
| Extensions          | Restore browser settings to their original defaults. |            |
| Settings            | Reset browser settings                               |            |
| Help                | reset browser                                        |            |
| •                   | III                                                  | •          |

Alternatively, type <u>chrome://settings/resetProfileSettings</u> into Chrome's address bar to pull up this page.

|                                                  |                                                                                                    |          | • X         |
|--------------------------------------------------|----------------------------------------------------------------------------------------------------|----------|-------------|
| 🔧 Setting                                        | s - Reset browser se ×                                                                                                    |          |             |
| ← → (                                            | C Chrome://settings/resetProfileSettings                                                                                                    | \$       | »  <b>≡</b> |
| Chron<br>History<br>Extensio<br>Settings<br>Help | Reset browser settings<br>Your browser settings will be restored to their original defaults. This will reset your<br>homepage, new tab page and search engine, disable your extensions and unpin all tab<br>It will also clear other temporary and cached data, such as cookies, content and site<br>data.<br>Learn more Reset Cancer<br>We help make Google Chrome better by reporting the current settings | ×<br>25. | Search set  |
|                                                  |                                                                                                    | _        |             |

With this option Google Chrome will erase almost everything — extensions, settings, cookies, history, home page, default search engine, and more. Chrome will not delete bookmarks or passwords and important personal data will be kept.

## **Mozilla Firefox**

Firefox can also be returned it to its default state. To do so, click the Firefox menu button, point to Help, and select Troubleshooting Information.

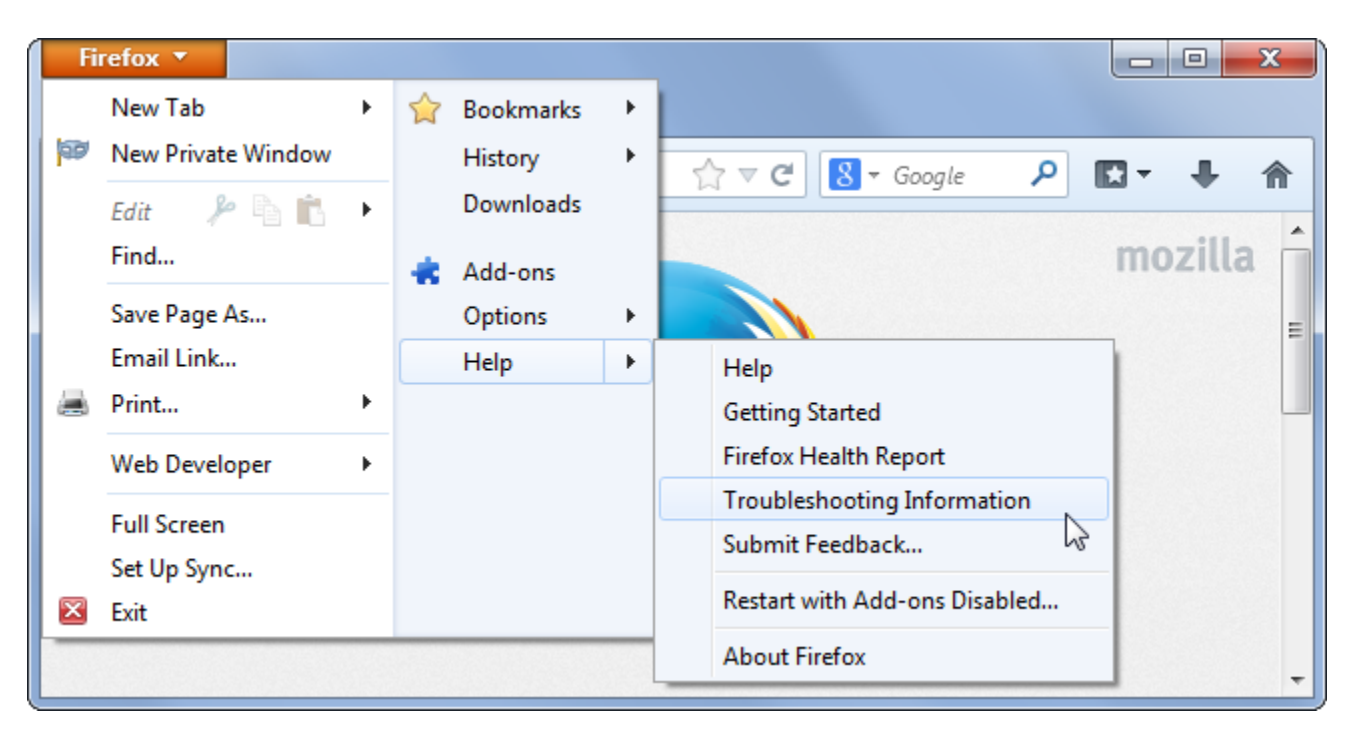

Click the Reset Firefox button on the Troubleshooting Information page.

| Firefox T                                                                                                    |                                                                                |                                                                                                    |                                                                                      |                                       |   | x |
|----------------------------------------------------------------------------------------------------|--------------------------------------------------------------------------------|----------------------------------------------------------------------------------------------------|--------------------------------------------------------------------------------------|---------------------------------------|---|---|
| 😔 Mozilla Firefox Start Page 🛛 🛛 🛛                                                                                                    | Troubleshooting Info                                                           | ormation                                                                                                | × -                                                                                  | F                                     |   |   |
| e dout:support                                                                                                    | ☆ ⊽ C                                                                          | <mark>8</mark> ▼ Google                                                                                 | P                                                                                    | <b>•</b>                              | + | ⋒ |
| Troubleshooting Information<br>This page contains technical information<br>when you're trying to solve a problem. If y<br>answers to common questions about Fired<br>support website.<br>Copy raw data to clipboard<br>Copy text to clipboard | formation<br>that might be useful<br>you are looking for<br>fox, check out our | Reset Firef<br>default sta<br>If you're havin<br>problems wh<br>resolve, start<br>your essentia<br>Rese | <b>fox to i</b><br>te<br>ng majo<br>ich you o<br>fresh wit<br>I informa<br>et Firefo | ts<br>r<br>can't<br>th only<br>ation. |   | • |

Firefox will erase extensions and themes, browser preferences, search engines, site-specific preferences, and other browser settings. However, Firefox will attempt to preserve bookmarks, history, passwords, form history, and cookies.

| Firefox 🔻                                  |                                                                                                    |                    | X |
|--------------------------------------------|----------------------------------------------------------------------------------------------------|--------------------|---|
| 📵 Mozilla Firefox Start P                  | Page × Troubleshooting Information                                                                 | × +                |   |
| 🔶 🕑 about:support                          | Reset Firefox                                                                                      |                    | ⋒ |
| Troubles                                   | Are you sure you want to reset Firefox to its initial state?<br>Firefox will try to preserve your: |                    | Â |
| This page contains<br>when you're trying ( | Browsing History and Bookmarks<br>Saved Passwords                                                  | to its             |   |
| support website.                           | Saved Form History<br>Cookies<br>Firefox will restart and everything else will be removed.         | major<br>you can't |   |
| Copy raw data t                            | Reset Firefox Cancel                                                                               | formation.         |   |
| Copy text to clip                          |                                                                                                    | Jirefox_           | - |

The Reset feature accomplishes this by creating a new profile, copying this important data over. The old profile will be placed on the desktop in a folder titled "Old Firefox Data." If important data is lost during the reset, you can attempt to recover it from this folder. If this folder is not needed, it can be deleted.

|                                                                                                    |                    |                      |      |                           |                 | x |
|----------------------------------------------------------------------------------------------------|--------------------|----------------------|------|---------------------------|-----------------|---|
| C:\Use                                                                                                    | rs\Chris\Desktop\( | Old Firefox Data     |      | ✓ <sup>4</sup> → Search O | ld Firefox Data | ٩ |
| Organize 🔻 Inclu                                                                                                    | ıde in library 🔻   | Share with 🔻         | Burn | New folder                | <b>• •</b>      | 0 |
| <ul> <li>★ Favorites</li> <li>■ Desktop</li> <li>Downloads</li> <li>Google Drive</li> <li>Recent Places</li> <li>Recycle Bin</li> <li>Libraries</li> <li>Documents</li> <li>1 item</li> </ul> | E<br>1ynue         | eedo.Default<br>User |      |                           |                 |   |

## **Internet Explorer**

The desktop version of Internet Explorer has the ability to reset its settings to default settings. When using Windows 8, resetting Internet Explorer on the desktop will also reset Modern Internet Explorer's settings.

To do this, open the Internet Explorer desktop app, click the gear menu, and select Internet options.

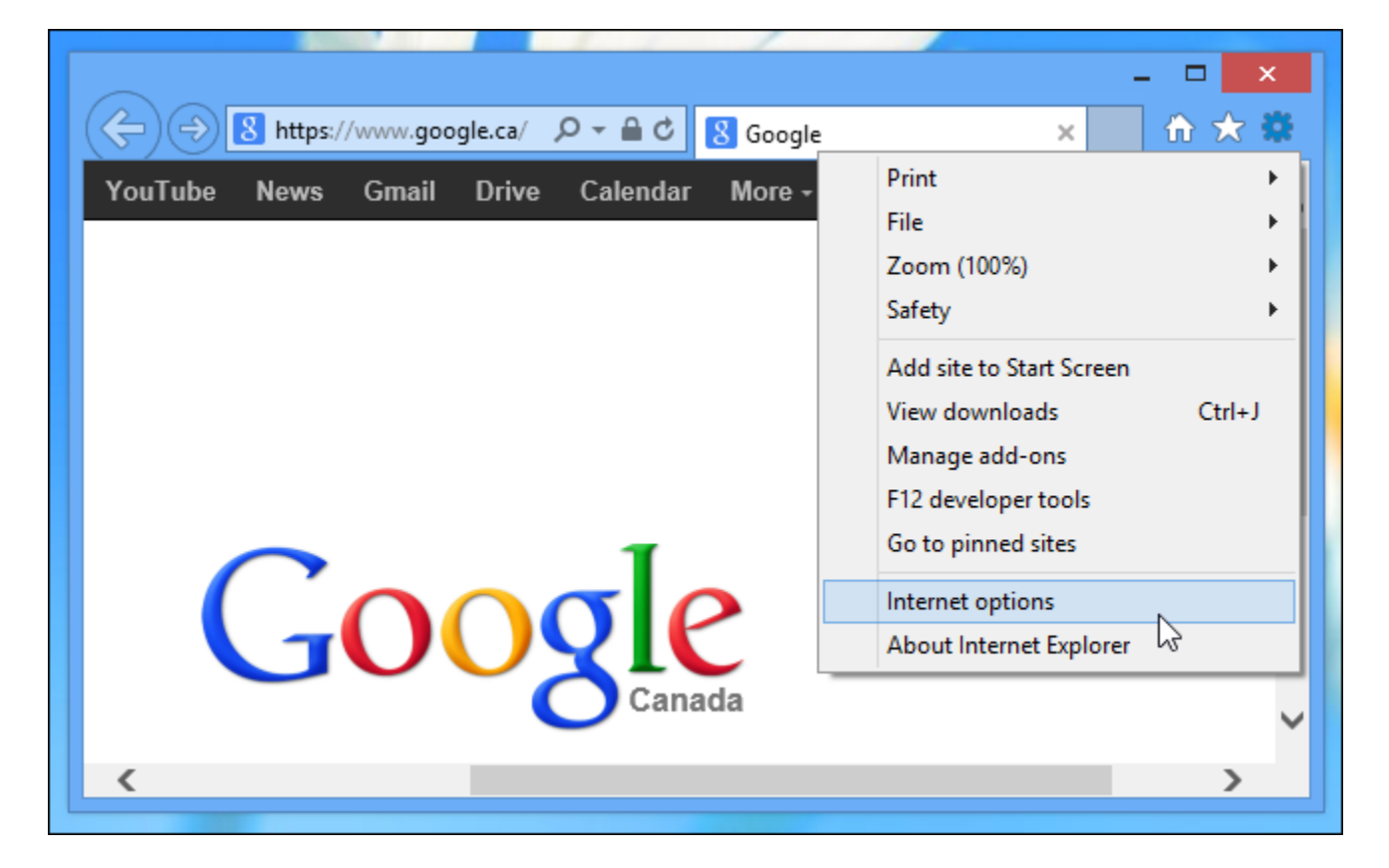

Click over to the Advanced tab and click the Reset button at the bottom of the Internet Options window. Internet Explorer warns that "You should only use this if your browser is in an unusable state," but that is just to dissuade the user from wiping out all personal settings unless it is absolutely necessary.

| Internet Options ? ×                                                                                                    |
|----------------------------------------------------------------------------------------------------|
| General Security Privacy Content Connections Programs Advanced                                                                                                    |
| Settings         Image: Accelerated graphics         Image: Use software rendering instead of GPU rendering*         Image: Accelerated graphics         Image: Use software rendering instead of GPU rendering*         Image: Accelerated graphics         Image: Use software rendering instead of GPU rendering*         Image: Accelerated graphics         Image: Accelerated graphics< |
| ✓ Disable script debugging (Other)                                                                                                    |
| *Takes effect after your restart your computer                                                                                                    |
| Restore advanced settings                                                                                                    |
| Reset Internet Evolorer settings                                                                                                    |
| Resets Internet Explorer's settings to their default Reset<br>condition.<br>You should only use this if your browser is in an unusable state.                                                                                                    |
|                                                                                                    |
| OK Cancel Apply                                                                                                    |

Internet Explorer will disable browser add-ons and erase browser, privacy, security, and pop-up settings. To reset the home page and search providers as well as delete temporary files, history entries, and cookies; check the Delete personal settings box.

Favorites and feeds will not be erased, however, passwords saved in Internet Explorer will be deleted.

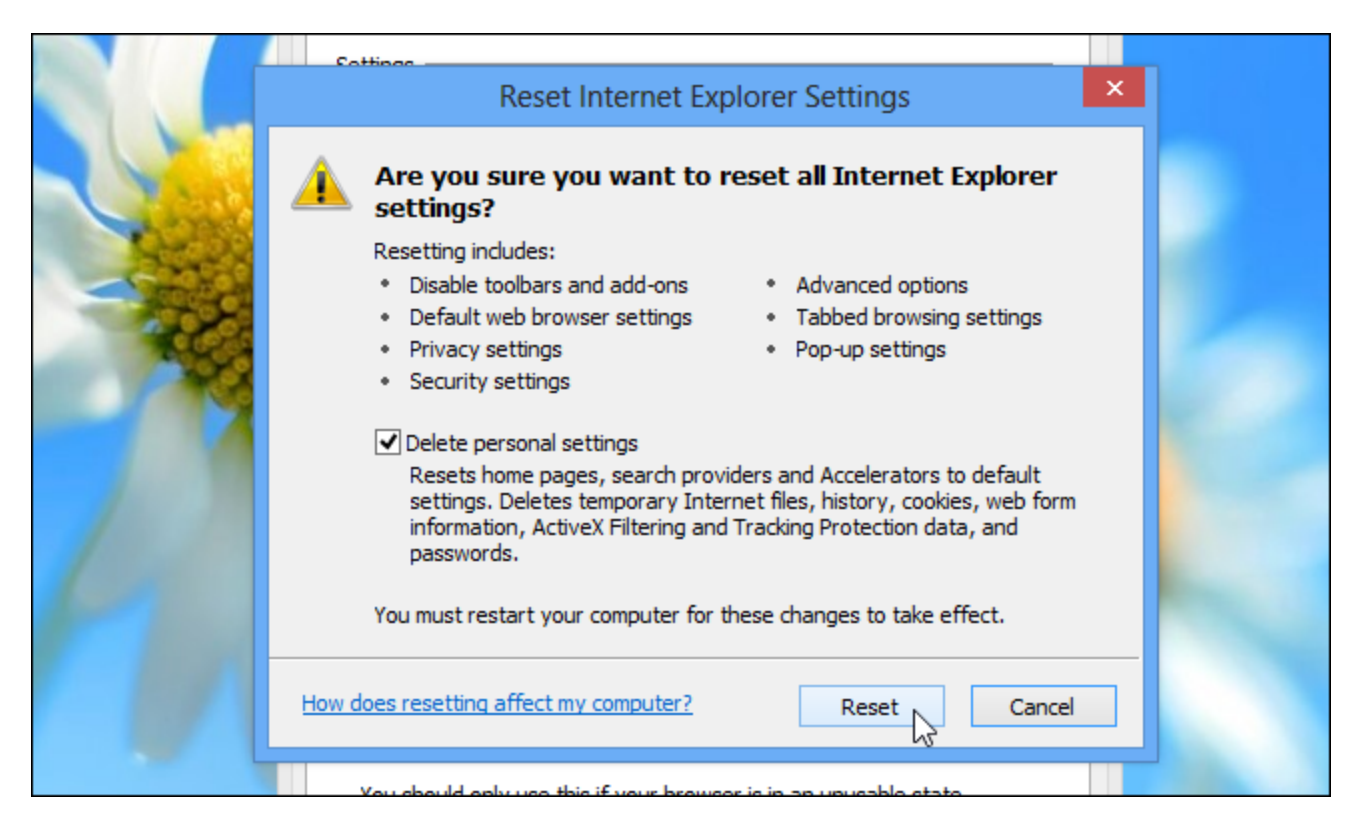

After resetting Internet Explorer, the computer must be restarted for changes to take effect.